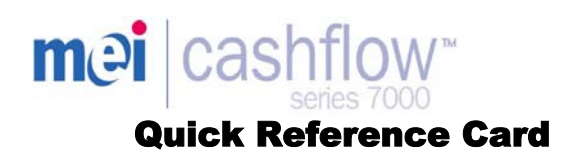

#### Understanding the User Interface Keypad

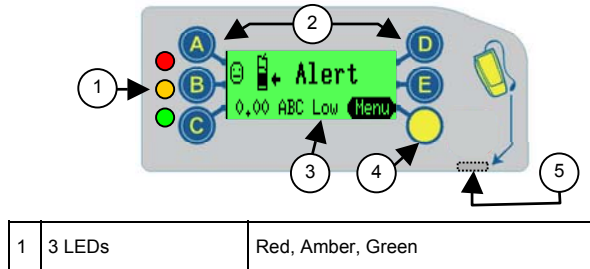

| 2 | Buttons 🔥 to 匡    | Dispense coins & navigate through menus |
|---|-------------------|-----------------------------------------|
| 3 | Display (LCD)     | Menu information & warning display      |
| 4 | Mode Button       | Access service & set-up menus           |
| 5 | Service Connector | CPM compatible                          |

## **General Keypad Button Operation**

When the changegiver is in the idle state, the blue buttons can be used to dispense coins from the tubes. If however, the mode button is pressed beforehand, these buttons are used to navigate through the service & set-up menu options

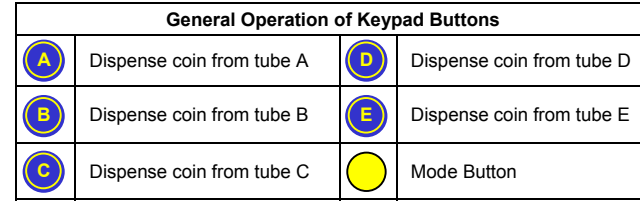

The mode button can be used to access the two configuration modes available. Service Mode and Set-up mode.

Service Mode: gives access to the most frequently used product configuration options. (See Service Mode Options)

Set-up Mode: gives access to general product configuration options that are required when setting up your changegiver. (See Set-up Mode Options)

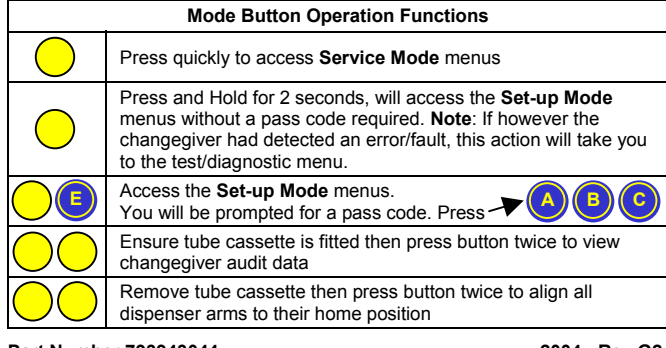

Part Number 793943044

2004 - Rev G2

## Service Mode Ontions

| Press Button<br>Sequence | Description / (Action)                                                                                                    |
|--------------------------|----------------------------------------------------------------------------------------------------|
|                          | Float coin tubes / (Insert coins then press 🔵 button)                                                                                                    |
|                          | Clear credit accumulated – (Not MDB) &<br>Clear Clean Me message.                                                                                              |
|                          | Float teach takes a snapshot of current tube levels.                                                                                                    |
|                          | Inhibit a coin / (Insert a coin and press reject lever)                                                                                                    |
|                          | Enable a coin / (Insert a coin then press button)                                                                                                    |
| BA                       | View coin details / (press 💿 to scroll up & 🦲 down)                                                                                                    |
|                          | View channel set / (press 📀 to exit view)                                                                                                    |
|                          | Teach vend price / (Insert coins to the value of the price<br>and then press the price line button on the machine to set<br>it.<br>When finished press button) |
|                          | This feature is only available on Executive products                                                                                                    |
|                          | Custom tube cassette teach / Enter code and press                                                                                                    |
|                          | Select predefined tube cassette / (then press reject lever)                                                                                                    |
|                          |                                                                                                    |

## LED Light Codes

In Idle

Condition

The 3 LEDs fitted on the changegiver provides up to the minute status information. Please refer to the table below for more details.

| On On         | Changegiver OK                                                                           | $\odot$                 |
|---------------|------------------------------------------------------------------------------------------|-------------------------|
| Cycles<br>X 5 | Normal power up sequence.<br>Changegiver OK                                              | $\odot$                 |
| Blinks Off    | Coin accepted / rejected<br>(Refer to Green LED Codes)                                   |                         |
| Flashing      | Changegiver in Menu mode<br>(Refer to Green LED Codes)                                   |                         |
| On On         | Changegiver inhibited by VMC                                                             |                         |
| Flashing      | Changegiver requires attention (Refer to Amber LED Codes)                                |                         |
| O Off         | No Power to Changegiver.<br>Check power looms are connected & e<br>power is switched ON. | ensure                  |
| Alternating   | Changegiver Faulty<br>(Remove from vending machine)                                      | $\overline{\mathbf{O}}$ |
|               |                                                                                          |                         |

### **Green LED Codes** General operation LED Code

| On Coin tubes are low in change. (Float tubes) |
|------------------------------------------------|
|                                                |

## **Green LED Codes**

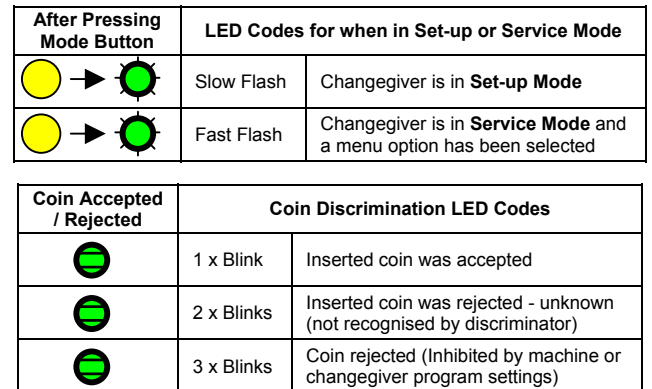

# Amber LED codes

The amber LED allows you to pinpoint a fault that may have occurred on one of the modules of the changegiver. These types of fault can be rectified at the machine and can be for example caused by; a coin jam, dirt built up or the cassette has been removed etc. The changegiver also indicates on its display which module is being affected.

|                                                              | Amber<br>Flashes | Changegiver Maintenance LE                               | LED Codes                                       |  |
|--------------------------------------------------------------|------------------|----------------------------------------------------------|-------------------------------------------------|--|
|                                                              | 1 x 🌔            | Discriminator error                                      | ⊖ <b>∄⁺ Alert</b><br>Reject lever <b>(Menu)</b> |  |
| 2 x 🔶 Accept gate error                                      |                  | Accept gate error                                        | ⊖ <b>ä+ Alert</b><br>Accept gate <b>(Menu</b> ) |  |
| 3 x<br>3 x<br>Separator module top le<br>Tube cassette error |                  | Separator module top level sensor<br>Tube cassette error | ⊖ <b>Ë← Alert</b><br>Cassette out <b>(Menu)</b> |  |
|                                                              | 4 x 🜔            | Dispenser module error                                   | 😑 🗄 Alert<br>Dispenser C 🛛 Henu                 |  |

## **Selecting a Predefined Cassette**

The changegiver has stored in memory a selection of predefined tube cassettes. Each cassette allows a different payout option to be selected. (See table below). Using the buttons on the keypad, press the button sequence as shown on the table or refer to the tube cassettes front label for the button sequence. Once the changegiver has accepted the code, the chosen cassette will be set.

| To select a predefined cassette, Press Oo followed by the button code. Finally press accept to confirm. |        |        |        |        |        |
|----------------------------------------------------------------------------------------------------|--------|--------|--------|--------|--------|
| Button<br>Code                                                                                          | Tube A | Tube B | Tube C | Tube D | Tube E |
| AA                                                                                                    | 5c     | 10c    | 50c    | 20c    | 5c     |
| AB                                                                                                    | 1c     | 10c    | 50c    | 2c     | 5c     |
| AC                                                                                                    | 5c     | 10c    | 50c    | 20c    | 1€uro  |
| AD                                                                                                    | 5c     | 10c    | 50c    | 10c    | 1€uro  |
| AE                                                                                                    | 5c     | 10c    | 50c    | 10c    | 5c     |
| BA                                                                                                    | 10c    | 10c    | 50c    | 10c    | 1€uro  |
| BB                                                                                                    | 10c    | 10c    | 50c    | 20c    | 1€uro  |
| BC                                                                                                    | 20c    | 10c    | 50c    | 1€uro  | 2€uro  |
| BD                                                                                                    | 1€uro  | -      | 50c    | 1€uro  | 2€uro  |
| BE                                                                                                    | 1€uro  | -      | 50c    | 2€uro  | 2€uro  |
| CA                                                                                                    | 1c     | 10c    | 50c    | 1€uro  | 5c     |
|                                                                                                    |        |        |        |        |        |

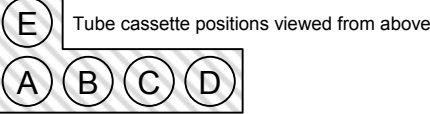

# Accessing the Service Mode Menu

Accessing the Set-up Mode Menu To access the Set-up Mode menus, press the yellow mode button followed by the E button. You will now be prompted to enter the access code. This is achieved by pressing buttons A then B then C.

A Quick press of the vellow mode button will take you into the Service Mode menus. The display will change to show the options available. (see picture below). Once in this mode the green LED will start to flash. Using the blue buttons, select the option required.

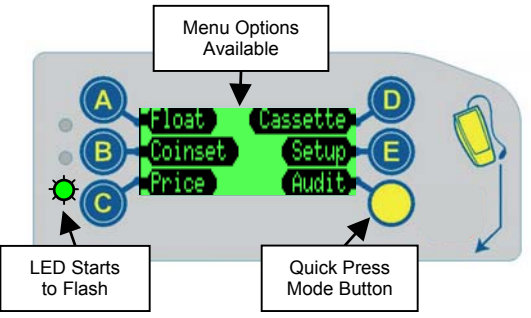

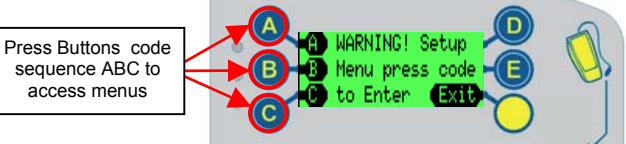

The display will now show the first available option "Prices" Press the blue D button to scroll up one level of the menu. (see picture below).

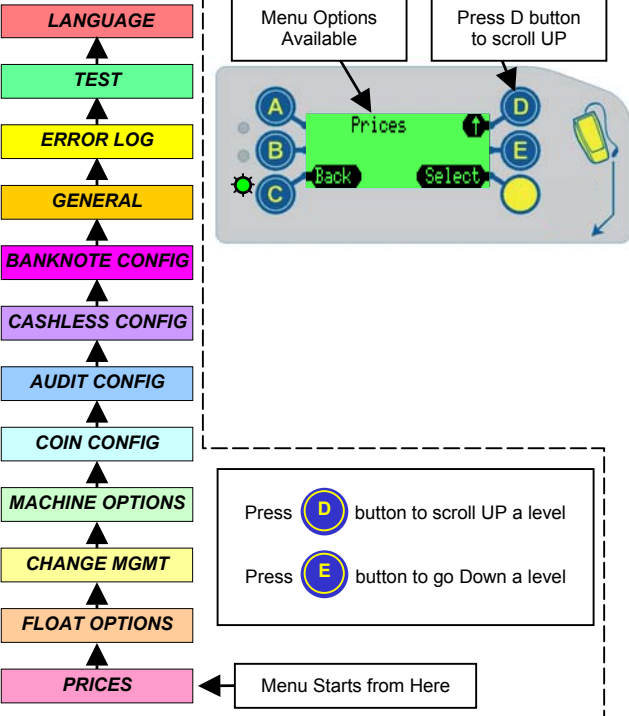

## **Set-up Mode Menus**

This chart shows a detailed structure of the Set-up Menus. To access the **Set-up Mode** menus, Press the Yellow button followed by the E button. Enter the access code by pressing buttons A then B then C.

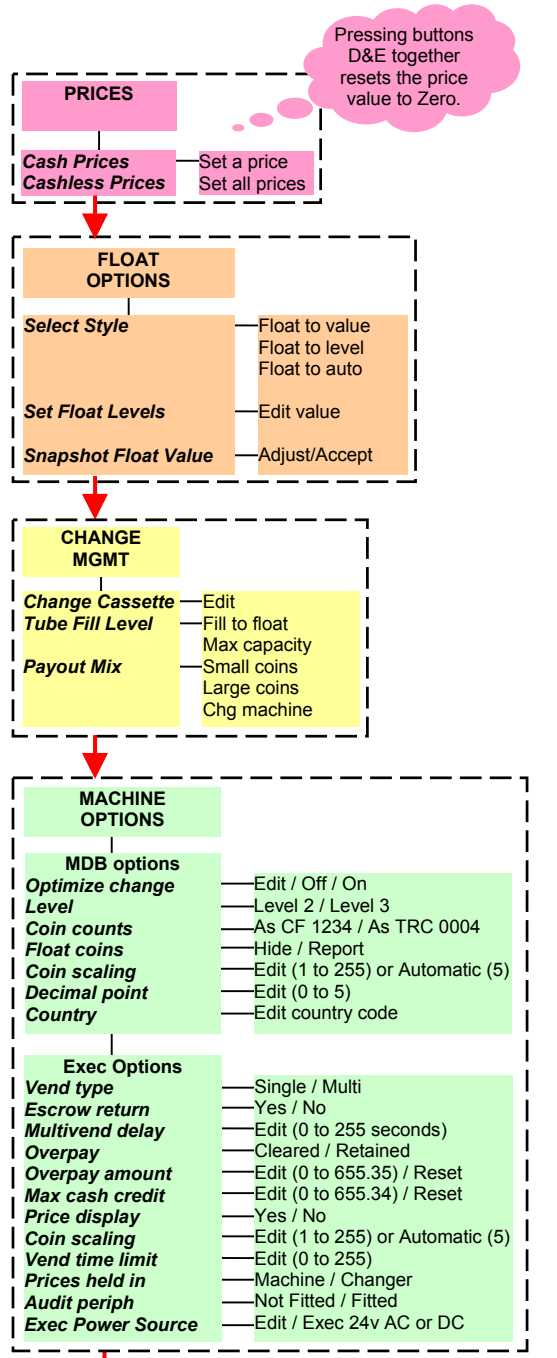

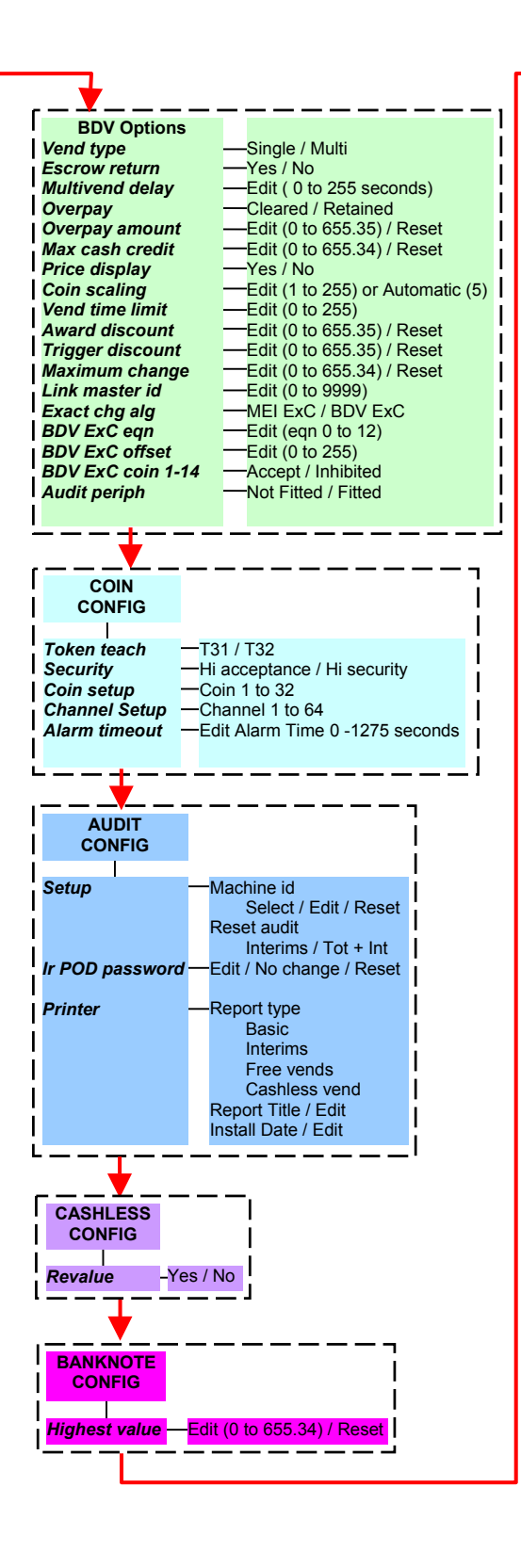

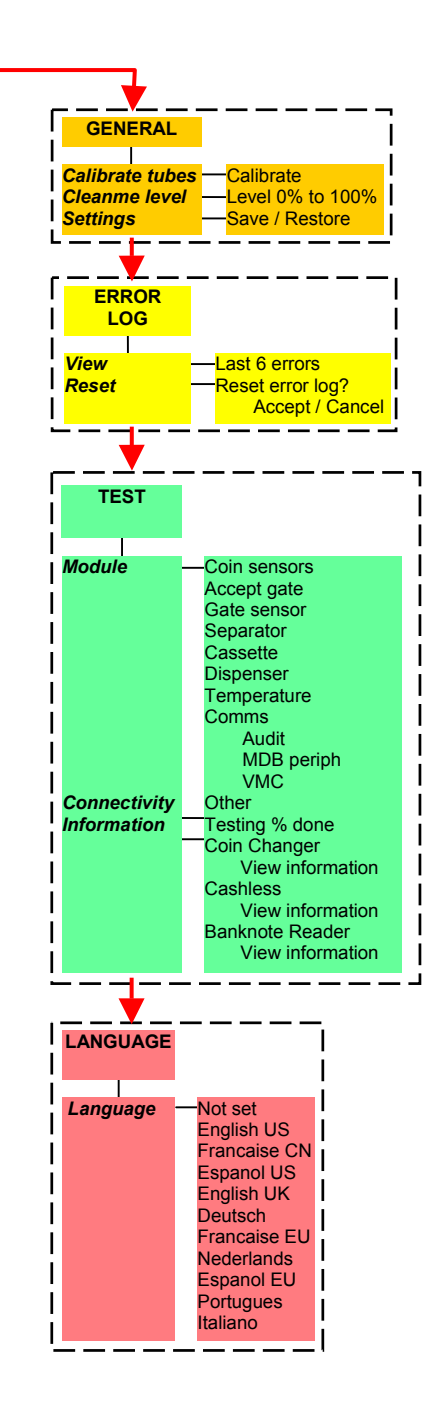

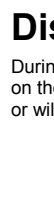

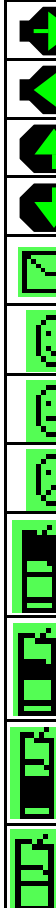

## **Display - Symbol Indicators**

During the changegiver programming or normal operation, icons may be shown on the display. These icons will indicate if the changegiver requires any attention or will assist you in selecting a particular program mode.

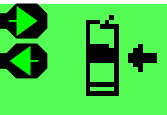

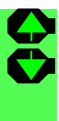

| Symbol  | Meaning              | Comment                                                    |
|---------|----------------------|------------------------------------------------------------|
|         | Menu navigation      | Move cursor to the right                                   |
| ¢       | Menu navigation      | Move cursor to the left                                    |
|         | Menu navigation      | Move up through a menu<br>or increase a value setting      |
|         | Menu navigation      | Move down through a menu<br>or decrease a value setting    |
| Κ       | Message waiting*     | A message has been left for you to read                    |
| $\odot$ | Smiley face          | Changegiver is OK                                          |
| Û       | Average face         | Changegiver requires assistance                            |
| $\odot$ | Sad face             | Changegiver requires replacing                             |
|         | Maintenance required | Check discriminator for coin jam or dirt                   |
| •       | Maintenance required | Check accept gate for coin jam or dirt                     |
|         | Maintenance required | Check separator coin level sensors for<br>coin jam or dirt |
| Ë.      | Maintenance required | Check dispenser for coin jam or dirt                       |

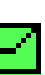

\*Message Waiting Icon:- If there is a message waiting to be read, the envelope icon will be shown on the display. This message is displayed when/if the changegiver has detected that it can be optimised for better performance e.g. better tube combinations, payout algorithm

etc. thus improving sales.

Reading the Message: Access the setup menu in the normal way (the display will show the word "messages") and follow the instructions on the display. The messages will be displayed in the order of; last in first out. The changegiver can store up to four messages at a time, when these have been read, you can delete them by going through to the delete messages menu.